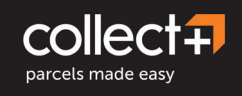

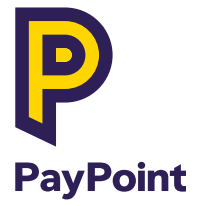

# Collect+ user guide

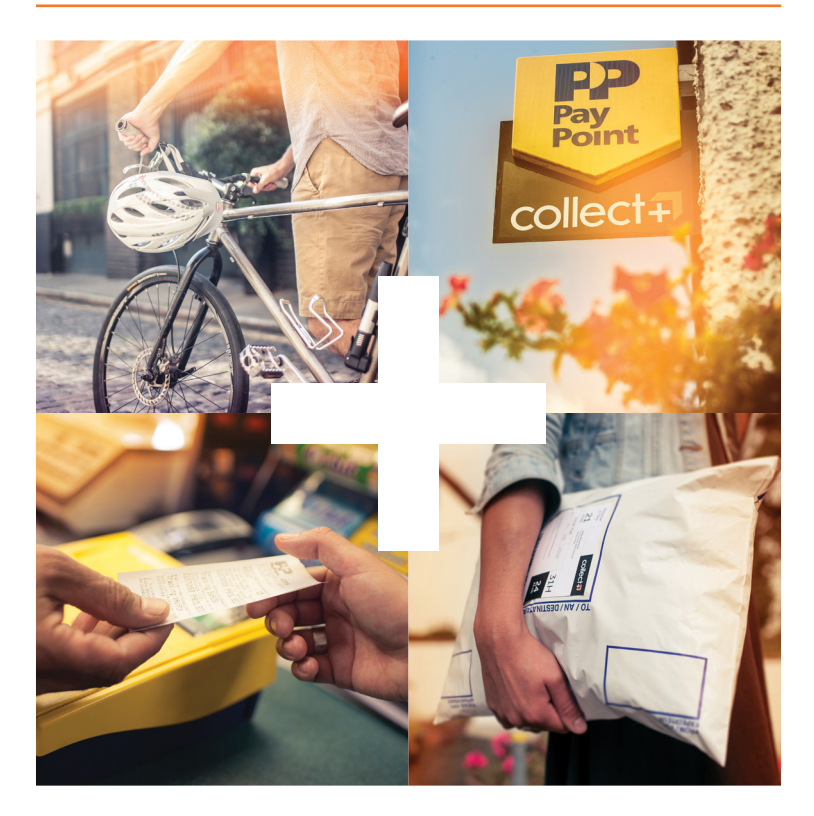

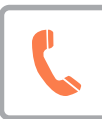

# If you need any help, please call us on freephone 0800 310 0000

Please have your PayPoint site number ready

Email: parcels@paypoint.com

Customer query? The customer can call the Collect+ helpline on 01923 601 616

Watch Collect+ training videos anytime online www.paypoint.com/parceltraining

## Welcome to your Collect+ user guide

In this guide you'll find step by step instructions on how to complete Collect+ transactions through PayPoint, and tips on how to provide a great customer experience.

### How does Collect+ work?

### Click & Collect:

Customers can purchase goods online with over 70 major brands and have them delivered to your store for collection.

### Parcel returns:

Point

collect.

Customers can use your store to return online purchases to over 300 retailers.

### **Consumer send:**

Customers can send parcels to friends, family or their own customers by purchasing a label online and dropping the parcel off at your store.

### Transactions you can do in store:

- Customer collecting parcel
- Customer send/return parcel
- Driver deliveries
- Expired parcels
- Expired parcels report
- Print in Store service

Please scan the training barcodes in this guide to see the instructions on the screen and practice these transactions.

### Parcel size guidelines

Most parcels will be small to medium in size. It will be unusual to receive parcels that reach the maximum size on all 3 lengths. Please accept these parcels within the below stated dimensions.

### Maximum size: 90cm x 60cm x 60cm

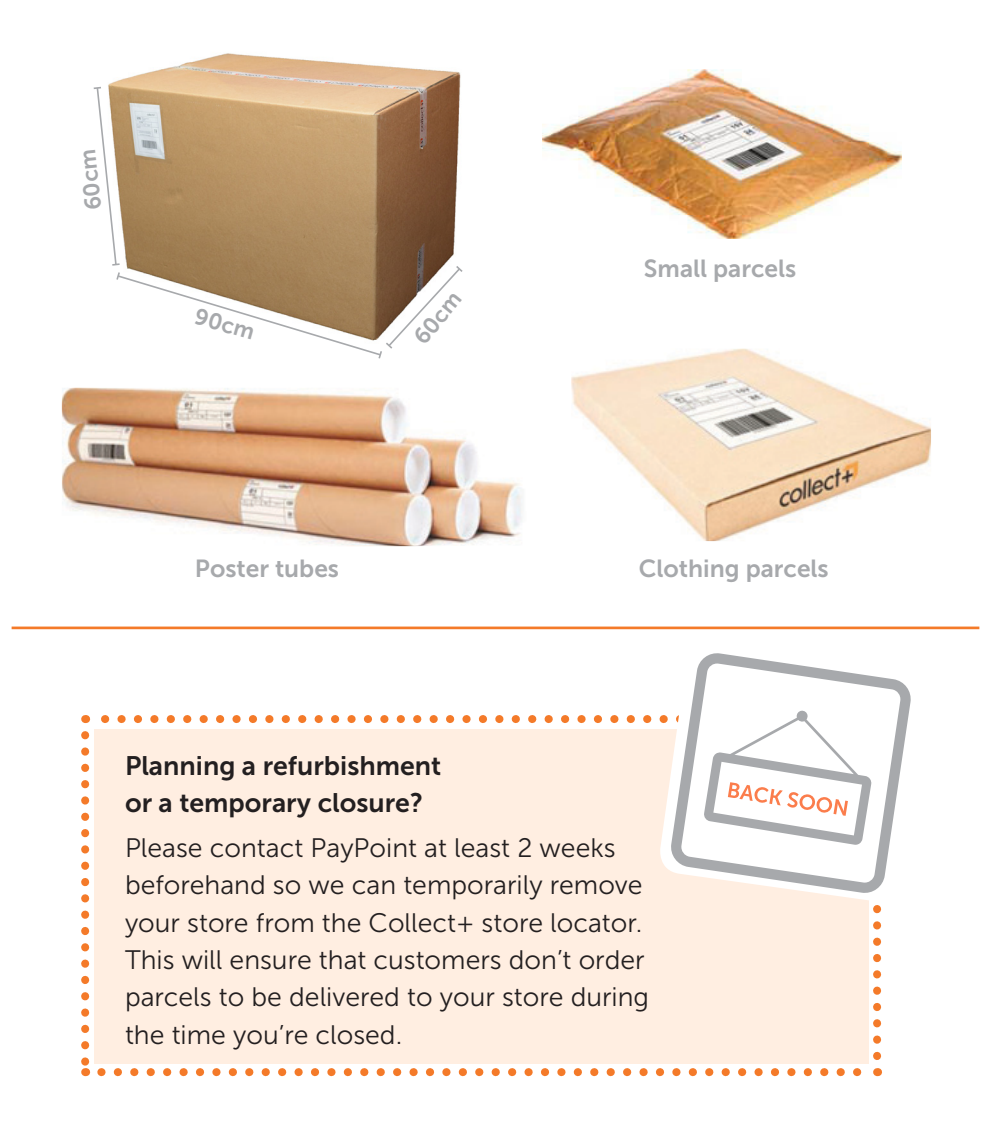

# Customer collecting parcel

Point

collect.

allocat

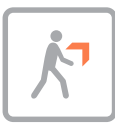

This transaction needs to be completed when a customer is collecting a parcel from your store. The customer will need their 7 digit collection code and ID before you can release the parcel.

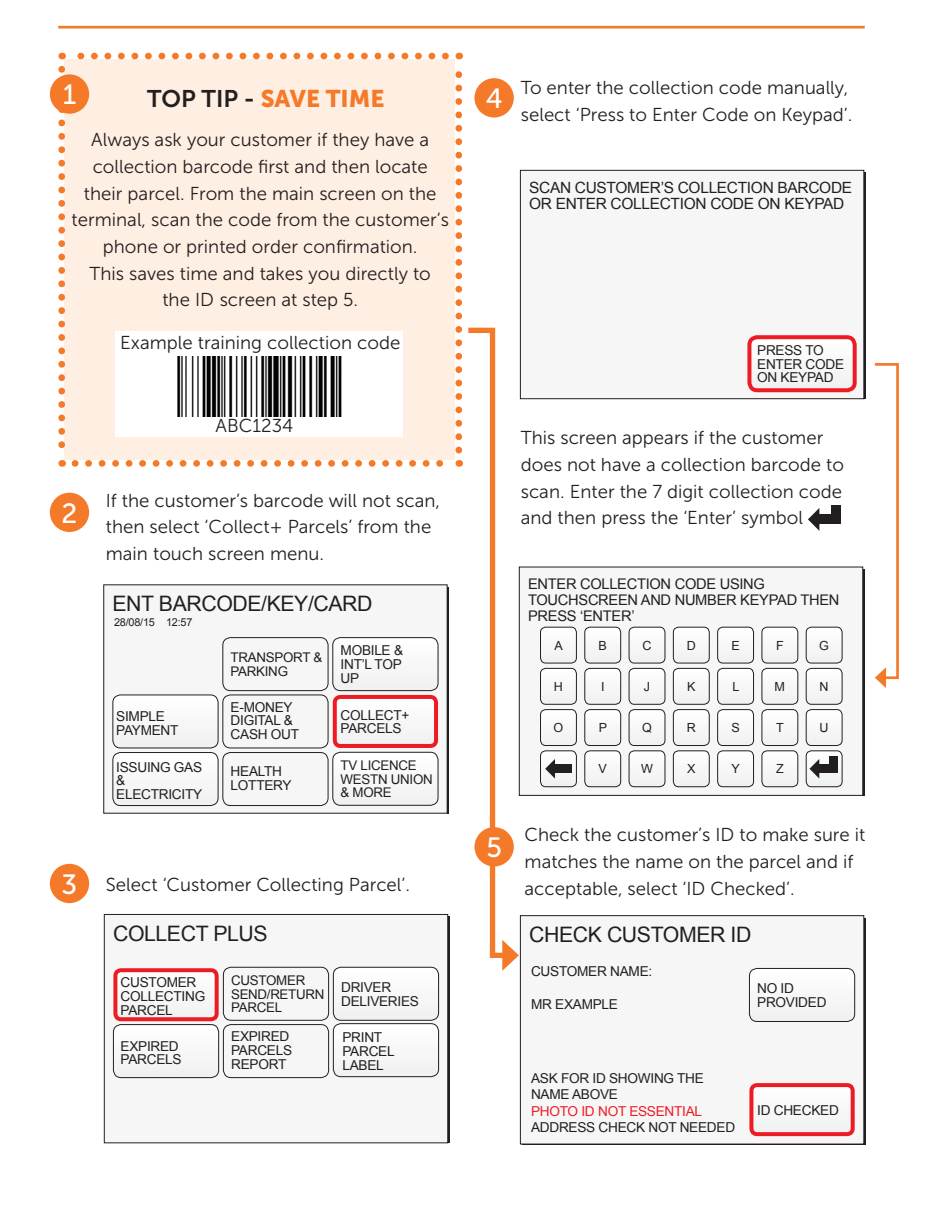

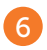

Scan all parcel barcodes displayed on the screen. Please note: If a parcel that appears on the screen has not vet been delivered, you can bypass this by selecting 'All Parcels Scanned'.

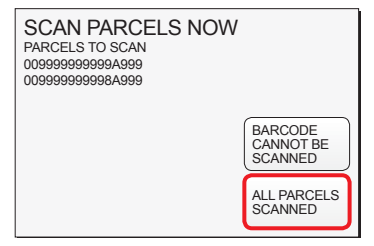

Example training barcodes to scan

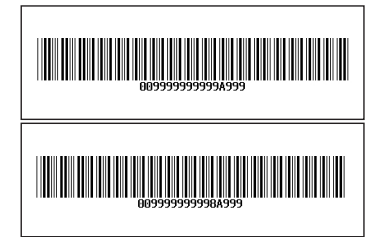

Once all parcels have been scanned, a receipt will print.

TRANSACTION COMPLETE, YOU WILL BE PAID COMMISSION FOR THIS PARCEL BY PAYPOINT. PRESS ENTER TO CONTINUE.

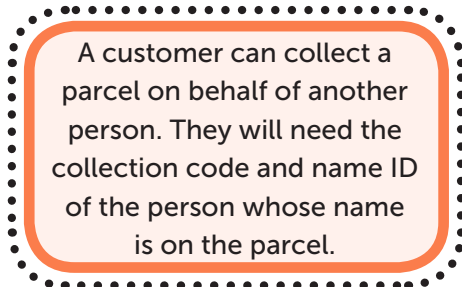

### **CUSTOMER** COLLECTION CODES

provide their 7 digit collection code AND name ID.

If the customer does not have their code, they must call the Collect+ Customer Helpline on 01923 601 616 to request it.

PayPoint can't release collection codes due to security reasons.

. . . . . . . . . . . . . . . . . . .

Please check that the receipt is successful before the customer leaves the store with their parcel. Please keep this receipt for your records for 14 days.

### collect

parcels made easy 12345 YOUR LOCAL STORE AB1 2CD

13:01 28/08/15 SN 030145005 TXN 0006

CUSTOMER COLLECTION ID:6VAJC7V RECEIVER NAME MR EXAMPLE CREDENTIALS CHECKED ID CHECKED PARCEL ACCEPTED \_ C7U 0099999999998A999

AGENT COPY 2 SUCCESSFUL BARCODES

.

•

.

•

.

•

•

009999999998A999

PLEASE HAND OVER PARCEL(S) TO CUSTOMER

RETAIN THIS RECEIPT FOR 14 DAYS

# Customer send/return parcel

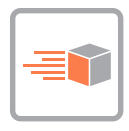

This transaction needs to be completed when a customer is sending or returning a parcel from your store. A 'send parcel' is when a customer has bought a label from the Collect+ website.

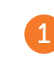

Select 'Collect+ Parcels' from the main touch screen menu.

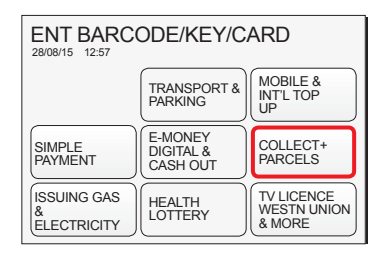

2

Point

collect.

Select 'Customer Send/Return Parcel'.

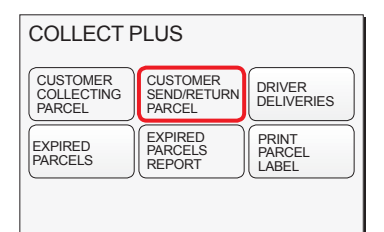

Please make sure that the customer's parcels are packaged and labelled securely to ensure they reach their destination.

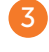

........

Scan all customer parcels (you can scan up to 19 parcels in a single transaction). If the barcode doesn't scan, select 'Barcode Cannot Be Scanned'.

| SCAN ALL SEND/RETURN PARCELS |                                 |  |  |  |
|------------------------------|---------------------------------|--|--|--|
|                              | BARCODE<br>CANNOT BE<br>SCANNED |  |  |  |
|                              |                                 |  |  |  |

Enter the 16 digit parcel barcode using the touch screen and the number keypad and press the 'Enter' symbol

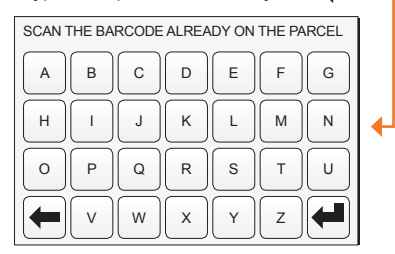

#### Example training barcodes to scan

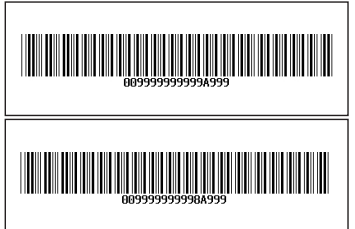

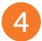

Once you have scanned all of the parcels select 'All Parcels Scanned'. The terminal will take a few moments to check the parcel details.

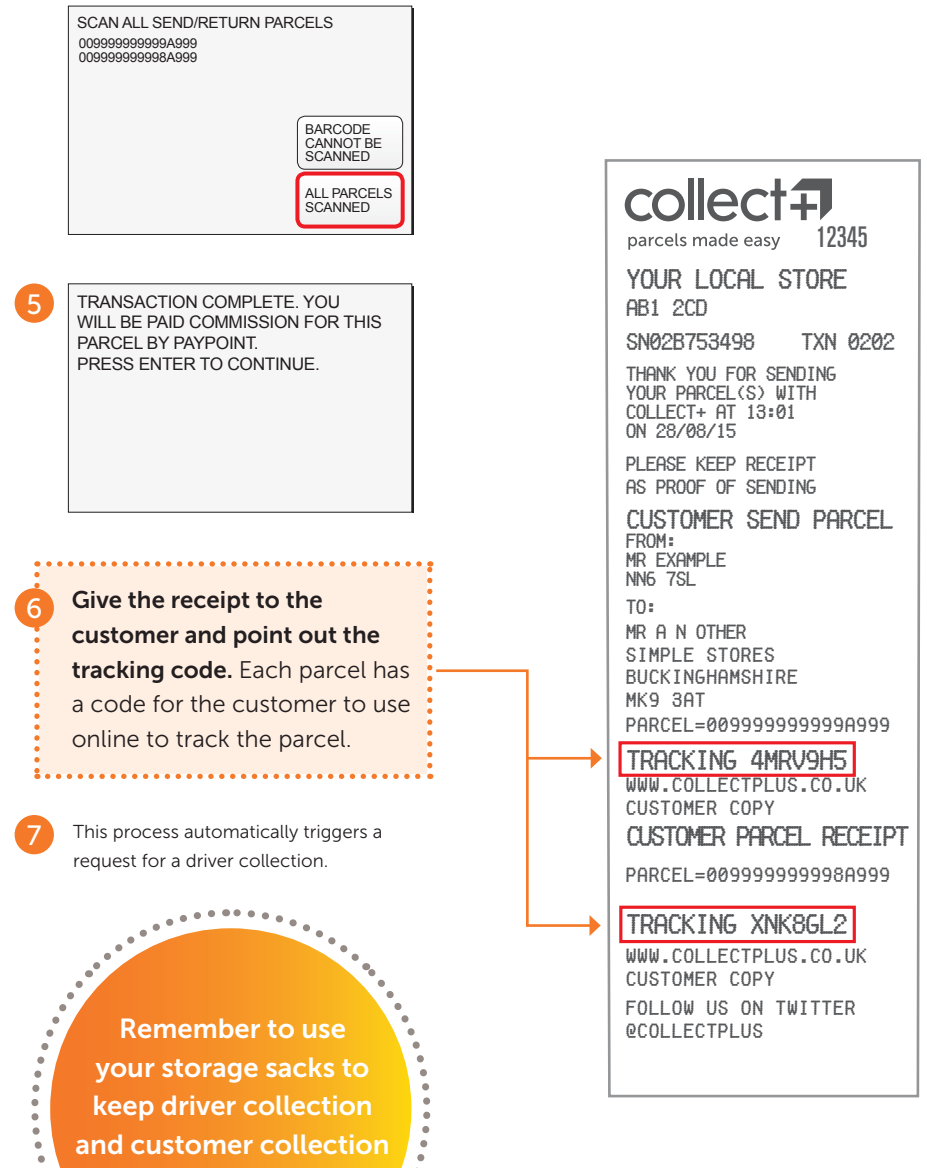

parcels separate. •

.

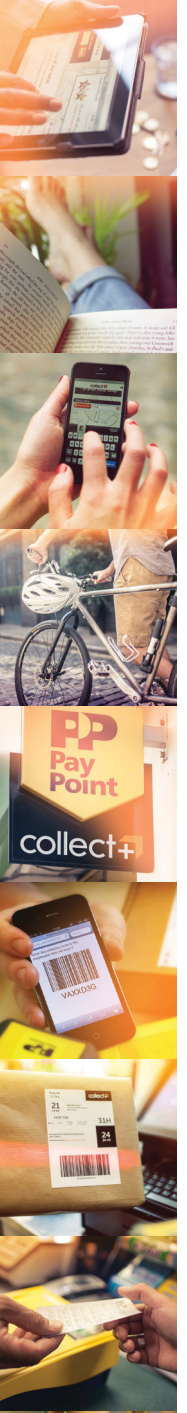

## Driver deliveries

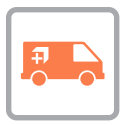

This transaction needs to be completed to book in parcels delivered to your store by Yodel. Scan all parcels in as soon as they are delivered by the driver - this action will notify the customer to collect their parcel.

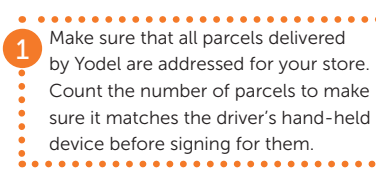

Select 'Collect+ Parcels' from the

main touch screen menu.

| ENT BARCODE/KEY/CARD            |                                  |                                     |  |  |
|---------------------------------|----------------------------------|-------------------------------------|--|--|
|                                 | TRANSPORT & PARKING              | MOBILE &<br>INT'L TOP<br>UP         |  |  |
| SIMPLE<br>PAYMENT               | E-MONEY<br>DIGITAL &<br>CASH OUT | COLLECT+<br>PARCELS                 |  |  |
| ISSUING GAS<br>&<br>ELECTRICITY | HEALTH<br>LOTTERY                | TV LICENCE<br>WESTN UNION<br>& MORE |  |  |

Select 'Driver Deliveries'.

| COLLECT PLUS                                                                        |                              |                          |  |  |
|-------------------------------------------------------------------------------------|------------------------------|--------------------------|--|--|
| CUSTOMER<br>COLLECTING<br>PARCEL<br>CUSTOMER<br>SEND/RETURN<br>PARCEL<br>DELIVERIES |                              |                          |  |  |
| EXPIRED<br>PARCELS                                                                  | EXPIRED<br>PARCELS<br>REPORT | PRINT<br>PARCEL<br>LABEL |  |  |

Scan all customer parcels (you can scan up to 19 parcels in a single transaction). If the barcode doesn't scan select 'Barcode Cannot Be Scanned'.

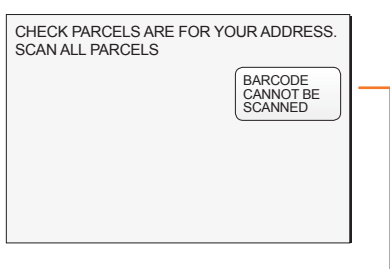

Enter the 16 digit parcel barcode using the touch screen and the number keypad and press the 'Enter' symbol

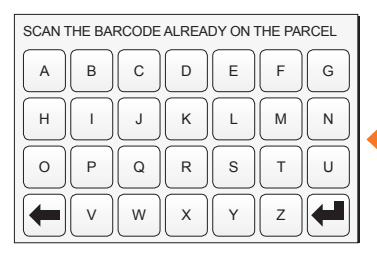

#### Example training barcodes to scan

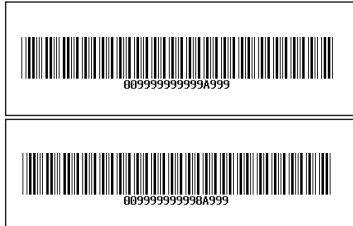

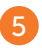

Once you have scanned all delivered parcels select 'All Parcels Scanned'. The terminal will take a few moments to check the parcel details.

6

Select 'Print Receipt'.

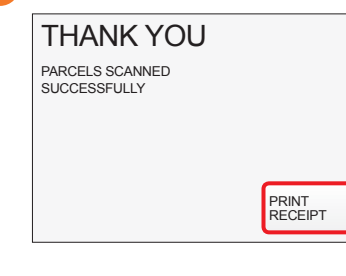

A receipt will print. Please keep this receipt for your records for 14 days.

| collect =<br>parcels made easy 12345                                           |
|--------------------------------------------------------------------------------|
| YOUR LOCAL STORE                                                               |
| 12:59 28/08/15<br>SN 028753498 TXN 0201                                        |
| DRIVER DELIVERY<br>STORE IN LOCATION BELOW<br>0099999999999999999<br>GENT COPY |
| TOTAL PARCELS: 3                                                               |

Scan all parcels in as soon as they are delivered by the driver - this will ensure that the customer is notified to collect their parcel. Check all parcels from the driver. Make sure that they all have Collect+ labels, are not from any other parcel service and do not accept any damaged items Remember

to count the number of parcels from the Yodel driver to make sure it matches the hand-held device before signing for the parcels.

0

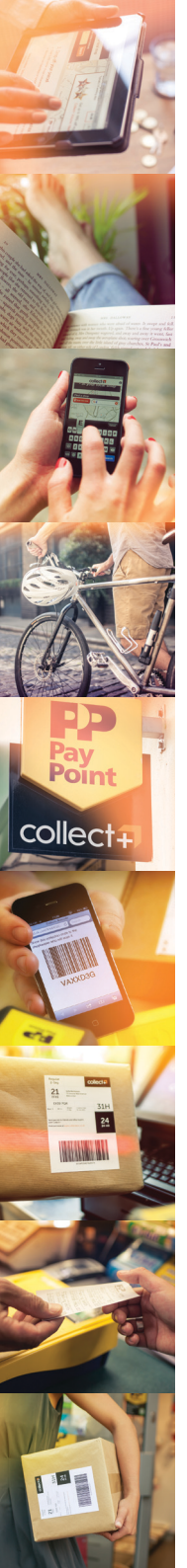

## Expired parcels

|  | 5 |  |
|--|---|--|
|  |   |  |
|  |   |  |
|  |   |  |

If a customer hasn't collected their parcel after 10 days from delivery, you will need to complete the expired parcels transaction. See overleaf for instructions on how to check which parcels are expired in your store.

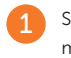

Select 'Collect+ Parcels' from the main touch screen menu.

| ENT BARCODE/KEY/CARD            |                                  |                                     |  |  |
|---------------------------------|----------------------------------|-------------------------------------|--|--|
|                                 | MOBILE &<br>INT'L TOP<br>UP      |                                     |  |  |
| SIMPLE<br>PAYMENT               | E-MONEY<br>DIGITAL &<br>CASH OUT | COLLECT+<br>PARCELS                 |  |  |
| ISSUING GAS<br>&<br>ELECTRICITY | HEALTH<br>LOTTERY                | TV LICENCE<br>WESTN UNION<br>& MORE |  |  |

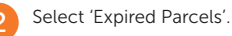

| COLLECT PLUS                                                                     |                              |                          |  |  |
|----------------------------------------------------------------------------------|------------------------------|--------------------------|--|--|
| CUSTOMER<br>COLLECTING<br>PARCEL CUSTOMER<br>SEND/RETURN<br>DRIVER<br>DELIVERIES |                              |                          |  |  |
| EXPIRED<br>PARCELS                                                               | EXPIRED<br>PARCELS<br>REPORT | PRINT<br>PARCEL<br>LABEL |  |  |
|                                                                                  |                              |                          |  |  |

You can complete the expired parcels transaction any time after 21:30 on the 10th day of the parcel being in your store.

Scan all customer parcels (you can scan up to 19 parcels in a single transaction). If the barcode doesn't scan select 'Barcode Cannot Be Scanned'.

| SCAN PARCEL BARCODE(S) TO BE RETURNED<br>TO SENDER |  |
|----------------------------------------------------|--|
| BARCODE<br>CANNOT BE<br>SCANNED                    |  |
| Enter the 16 digit parcel barcode using            |  |

En the touch screen and the number keypad and press the 'Enter' symbol

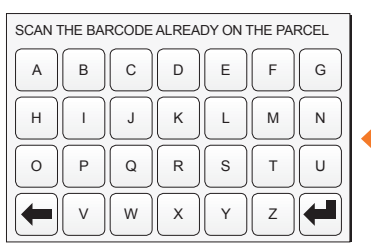

#### Example training barcodes to scan

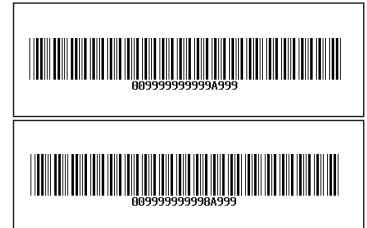

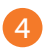

6

Once you have scanned all of the expired parcels select 'All Parcels Scanned'. The terminal will take a few moments

to check the parcel details.

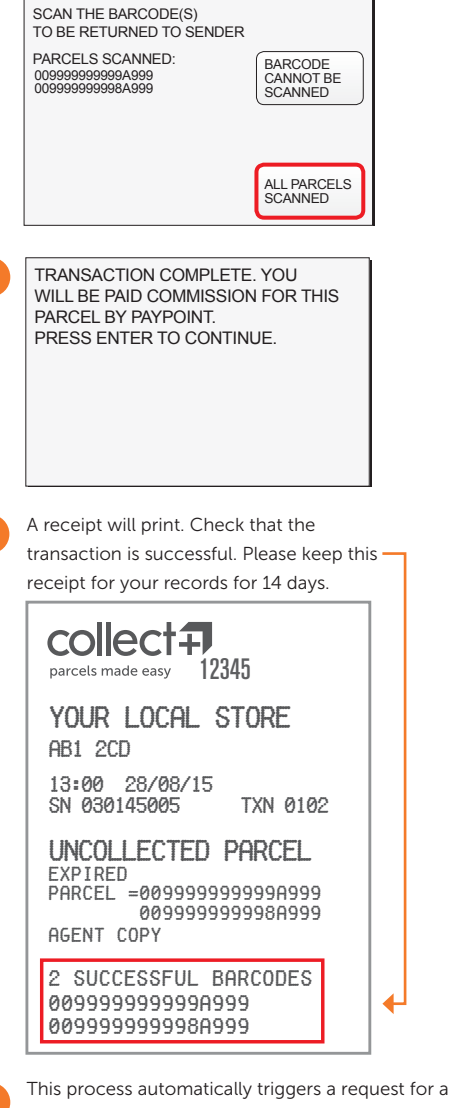

This process triggers: 1. a driver collection 2. your commission payment 3. the customer's refund

I

Г

If after 24 hours a driver has not collected the expired parcels, please call PayPoint

Remember to always check the Yodel driver's ID before handing parcels over. Example below:

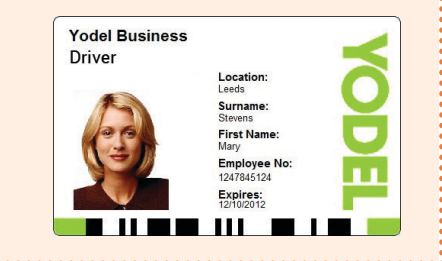

driver collection. Write RTS (return to sender) on the parcels, ready for the driver to collect. Ensure the driver scans out all the parcels that they are collecting before they leave the store.

See the next page for details on how to run the daily expired parcels report. This report will help you know when parcels are expired and need to be collected by the driver.

# Expired parcels report

| r |   | - |   | ٦. |  |
|---|---|---|---|----|--|
| L | _ |   | - | L  |  |
| L | _ | - | - | L  |  |
| L | - | - | - | L  |  |
| L | _ | - | - | L  |  |

This report needs to be run daily to find out which parcels in your store are expired and need to be collected by the driver and returned to the sender.

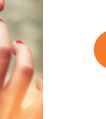

Point

collect+

Select 'Collect+ Parcels' from the main touch screen menu.

| ENT BARCODE/KEY/CARD            |                                  |                                     |  |  |
|---------------------------------|----------------------------------|-------------------------------------|--|--|
|                                 | TRANSPORT & PARKING              | MOBILE &<br>INT'L TOP<br>UP         |  |  |
| SIMPLE<br>PAYMENT               | E-MONEY<br>DIGITAL &<br>CASH OUT | COLLECT+<br>PARCELS                 |  |  |
| ISSUING GAS<br>&<br>ELECTRICITY | HEALTH<br>LOTTERY                | TV LICENCE<br>WESTN UNION<br>& MORE |  |  |

Select 'Expired Parcels Report'.

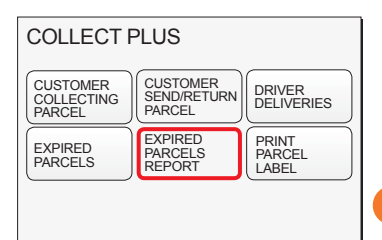

A receipt will print showing the expired parcels in your store. The customer's name and parcel barcode number make it easy to find the parcels.

This report will help you manage parcels in your store and should be run daily.

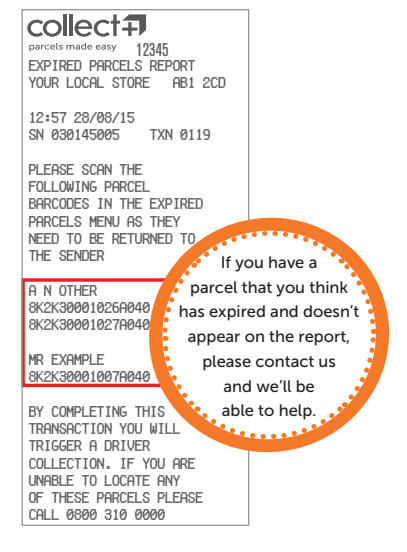

Locate the expired parcels in your store and complete the expired parcels transaction. If you are unable to locate any of these parcels, please call PayPoint.

This message will appear on the receipt if there are no expired parcels in your store.

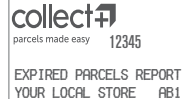

YOUR LOCHL STORE HB1 2CD 12:58 28/08/15

SN 030145005 TXN 0119

There are currently no parcels that need to be returned to the sender

If you need help, call us on freephone 0800 310 0000

# **Print in Store**

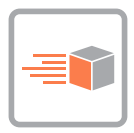

A modern service that allows customers to buy a parcel label from the Collect+ website and have it printed at their local Collect+ store. Perfect for customers who may have limited or no access to a printer. **During the trial period, you will receive commission for this transaction.** 

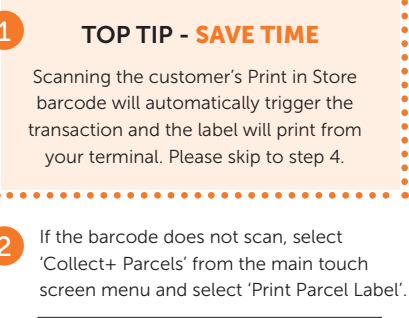

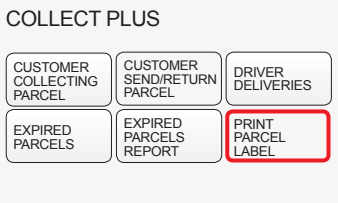

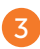

Select 'Press to enter code on keypad', enter the 9 character barcode beginning with **PS** and press the 'Enter' symbol

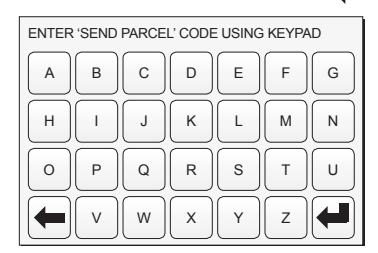

Example training barcode to scan

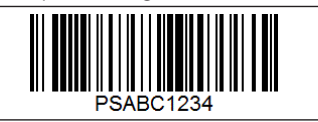

The parcel label will print from your existing terminal, please see example label below.

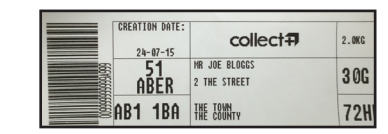

Pla wa

Place the parcel label carefully inside the sticky wallets provided by PayPoint (this is free of charge to the customer).

Do not use any sellotape on the label.

Remove the backing of the sticky wallet, ensure the parcel label is securely stuck on the parcel and remember to process it as a customer send transaction through the terminal.

Watch our helpful training film on this simple to use service. Please go to:

paypoint.com/parceltraining

Never use sellotape on the parcel label as the details will fade away. Always use one of the sticky wallets provided.

## Collect+ hints and tips

### **Customer collections**

A customer can collect a parcel on behalf of another person. They will need the collection code and name ID of the person whose name is on the parcel.

### **Expired parcels**

If a customer parcel is not collected after 10 days, you will need to return it to the sender. You can scan up to 19 uncollected parcels in one 'Expired Parcels' transaction.

### **Driver deliveries**

Count the number of parcels from the Yodel driver to make sure it matches the driver's hand-held device before signing for them. Check all parcels are addressed for your store.

### Terminal issues

Note barcode and collection code, hand the parcel out (after checking ID) and process the transaction when the terminal is working. Don't hand out a parcel without a collection code or ID. Any further issues, call PayPoint.

### Training is key

Make sure all staff are trained to handle all parcel transactions. Remember to scan all parcels in and out to receive commission. Watch Collect+ training videos anytime online: paypoint.com/parceltraining

### Parcel packaging

If a parcel is not packaged or labelled securely, you
should ask the customer to re-package or re-label it
to ensure that it gets to its destination safely.

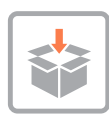

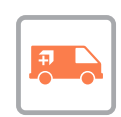

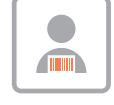

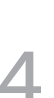

collect.

# What Collect+ customers love about their local store

Every week we get over 12,000 customer reviews about their local Collect+ store. Provide a great customer experience in store by following these top five tips:

- 1 Customers love happy and polite staff. It's the top reason why they'd visit your store again and again.
- 2 Collect+ customers appreciate being served quickly, so please serve them when it's their turn. They are paying customers too and should not be made to wait at the back of the queue.
- 3 Scan all customer collection parcels out correctly. This will ensure that the customer doesn't continue to receive reminders after they've collected their parcels. This also ensures that your commission payment is triggered.
- 4 The customer has 10 days to collect their parcel. Please make sure you keep hold of it until then and don't return it to the sender too early.
- 5 We know your store is very busy, but please try and keep your parcels organised so that they are easy to find when a customer comes to collect their parcel. If you're struggling for storage space, please let PayPoint know as soon as possible.

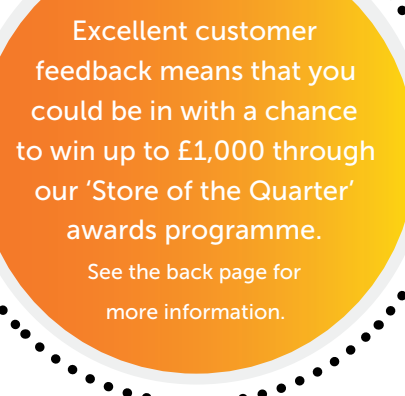

•

•

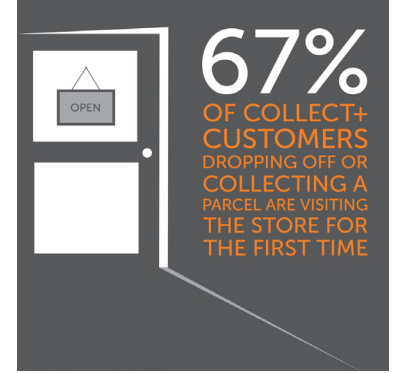

Source: Collect+ store survey, November 2014

## Provide a great customer experience and you could win up to £1,000

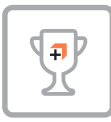

Our 'Store of the Quarter' awards programme is designed to recognise and reward the best stores in our network. You could be one of them...

### Prizes

Regional

12 x £250 prizes for each regional winner per quarter lational

**4 x £500** prizes for each national 'Store of the Quarter' Store of the year

1x £1,000 prize for the

'Store of the Year'

Prizes will be awarded at the end of each quarter.

### What do you need to do?

For your chance to win one or more of these awards, here's what you need:

### 99%+ parcel compliance

To be shortlisted, you must always ensure that you and your staff scan all parcels in and out to achieve a 99%+ success rate for parcel collections.

### **Excellent customer feedback**

When a customer has collected a parcel from your store, they receive an email asking them to rate the service on a scale of 1 to 5. Your customer ratings will count towards your nomination.

### **Increased parcel volume**

By providing great customer service, you should see an increase in parcel volume as more customers choose to use your store. A percentage increase in parcels handled by your store will count towards your entry.

#### New customers using your store

An increase in the number of new customers using your store will also increase your chances of being shortlisted.

#### For full terms and conditions visit: www.paypoint.com/terms

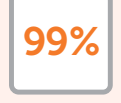

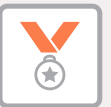

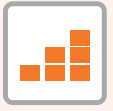

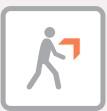